# Integración de Google Ads con el CRM eGO Real Estate

Simplifica y trabaja solo desde tu eGO. En los anuncios pagados de Google, existe la posbilidad de crear formularios de *leads*. Activa esta integración con Google Ads, optimiza tu tiempo y recibe los clientes potenciales directamente en eGO, donde podrás monitorear los resultados.

Para que puedas disfrutar de esta funcionalidad, la creación de formularios de leads en anuncios pagados, también es necesario cumplir con las varias reglas y requisitos de Google.

Mira cómo puedes crear los fromularios y los requisitos que necesitas tener (este es un enlace externo al eGO, por lo que no tenemos responsabilidad sobre la información contenida allí): https://support.google.com/google-ads/answer/9423234?hl=es-es

## 1 Accede a las **configuraciones** de eGO y luego a **Empresa**;

| Facturación          | DIRECCIÓN     |   |                                      | CÓDIGO POSTAL                  |   |                                                    |   |
|----------------------|---------------|---|--------------------------------------|--------------------------------|---|----------------------------------------------------|---|
|                      |               |   |                                      |                                |   |                                                    |   |
| mos correos electrón |               |   |                                      |                                |   |                                                    |   |
| Sconfiguraciones     | <b>9</b> Мара |   |                                      |                                |   |                                                    |   |
| Empresa              |               |   |                                      |                                |   |                                                    |   |
| Usuarios             |               |   | ZONA HORARIA                         |                                |   | MEDIDA PARA LAS SUPERFÍCIES                        |   |
|                      | CE, Euros     | ~ | (GMT+01:00) Brussels, Copenhagen, Go | othenburg, Madrid, Oslo, Paris | ~ | Centímetros cuadrados, Metros cuadrados, hectáreas | ~ |
| eGO Mail             | IDIOMA 👔      |   |                                      |                                |   |                                                    |   |

## Abre la pestaña Integraciones Externas;

| eads de i<br>Distribución de los Lea | p internet            |        |
|--------------------------------------|-----------------------|--------|
| ✓ Integraciones externas             | / Instagram           |        |
| Integración de leads Faceb           | Finalizar la se       | esión  |
| Formularios ()                       | + Agregar nuevo formu | ulario |

# 3 En la sección de Google Ads;

Aparecen 2 opciones:

#### 1 - Webhook

El *webhook* es una *URL* que debe ser colocada dentro de una sección específica de la configuración de la campaña de Google con formulario.

| WEBHOOK<br>https://api Copiar Activo Inactiva | Google Ad   | NUEVO |      |         |               |  |  |  |
|-----------------------------------------------|-------------|-------|------|---------|---------------|--|--|--|
| https://api 🔁 Copiar Activo Inactiva          | WEBHOOK     |       |      |         |               |  |  |  |
|                                               | https://api |       | 면 Cc | piar Ac | tivo Inactiva |  |  |  |

**Nota:** Esta URL es única por cliente de eGO y es siempre la misma para todas las campañas creadas en Google.

### 2 - Google Key

Es la clave que identifica cada formulario y sirve para la validación de leads.

| Google Keys | + Añadir Google Key |
|-------------|---------------------|
| GOOGLE KEY  |                     |
| GOOGLE KEY  | ( <b>x</b> )        |

Esta clave se elige dentro de la campaña de Google con formulario y luego debe ser insertada en eGO en la sección correspondiente.

**Atención**: Si un formulario tiene una clave y esta no se inserta en eGO, el cliente potencial de ese formulario no llegará a eGO.

**Nota:** As novas chaves criadas na Google devem sempre ser adicionadas ao eGO.

Para garantizar que accedes a todos los *leads* de Google Ads en un único lugar, es necesario crear una campaña en Google Ads con Formulario de *Leads* y asociar los datos necesarios a eGO.

Así, debes seguir los siguientes pasos:

## (4) Crea campañas en Google Ads con formulario de *Leads*;

1 - Al agregar el Formulario de *Leads*, aségurate de que los campos necesarios están correctamente completados y que seleccionas las opciones de contacto que deseas recibir de tu cliente potencial.

| rendimiento                                                                                                    |                                |                                                                                                    |                                                                                              |                                                                                                    |   |
|----------------------------------------------------------------------------------------------------|--------------------------------|----------------------------------------------------------------------------------------------------|----------------------------------------------------------------------------------------------|----------------------------------------------------------------------------------------------------|---|
| Debes añadir al menos 2 enlaco<br>sitio para que aparezcan en tus<br>anuncios. Para maximizar el<br>rendimiento, añade 4 o más. | es de                          | X Allade un formulario para clientes potenciales a ti<br>formulario para difertes potenciales en tel de campaña<br>alte timates par alteres potencias este sequela La temates para<br>C to centes par agira agir a gilación a tale tale navora de este este                                                                                                    | s campaña<br>Inter pancións que se el adore sost en portes com en norse compañas.<br>Interna |                                                                                                    |   |
| + Enlaces de sitio                                                                                                    |                                | Crear formulario de cliente potencial<br>Texes                                                                                                    | Visite provie                                                                                | Formulario para clientes potenciales Managin de avela Acuació                                                                                                    | ٥ |
| ∧ Más tipos de recurso (1/7)                                                                                                    |                                | Boinfore de la anguesa<br>brits                                                                                                    |                                                                                              | Nombre de la empresa                                                                                                    |   |
| Mejora el rendimiento de tus anuncios y haz qu<br>interactivos añadiendo más información sobre<br>sitio web                     | le sean más<br>tu empresa y tu | Program USUP Frequence Description Description Descrip |                                                                                              | Description<br>Northe<br>Northe Intelling                                                                                                    |   |
| <b>A</b> ñadir promociones                                                                                                    | ~                              | Entermando de cualcado     Enterna autoritadamento     Contad     Enterna autoritadamento     Sundera guerdana     Sundera guerdana     Sundera guerdana     Sundera guerdana     Sundera guerdana     Sundera guerdana     Sundera guerdana                                                                                                    |                                                                                              |                                                                                                    |   |
| S Precios ③ Añadir precios                                                                                                    | ~                              | Monte entitions     Province entitions     Province entitions        |                                                                                              | Component<br>Rente e persona<br>- (per ten de proprietationent)                                                                                                    |   |
| <ul> <li>Llamadas (2)</li> <li>Añadir un número de teléfono</li> <li>Llamadas</li> </ul>                                        | ^                              | Literation and the second second seco |                                                                                              | Amount of the<br>MIC and a state and a strange of a strange of a<br>strange of the strange of the strange of the<br>strange of the strange of the strange of the strange of the<br>strange of the strange of the strange of the strange of the<br>strange of the strange of the strange of the strange of the strange of the<br>strange of the strange of the strange of the strange of the<br>strange of the strange of the strange of the strange of the strange of the<br>strange of the strange of the |   |
| Leyendas ⑦ Añadir más información de empresa                                                                                    | ^                              | Aprile Constr                                                                                                    |                                                                                              |                                                                                                    |   |
| + Leyendas                                                                                                    |                                |                                                                                                    |                                                                                              |                                                                                                    |   |
| Extractos del sitio ⑦<br>Añadir fragmentos de texto                                                                             | ~                              |                                                                                                    |                                                                                              |                                                                                                    |   |
| <ul> <li>Formulario para clientes<br/>potenciales</li> <li>Añadir un formulario</li> </ul>                                      | © ^                            |                                                                                                    |                                                                                              |                                                                                                    |   |
| eGO Virtual Tour                                                                                                    |                                |                                                                                                    |                                                                                              |                                                                                                    |   |
| A materia                                                                                                    |                                |                                                                                                    |                                                                                              |                                                                                                    |   |

2 - Coloca dentro de la campaña, en la sección "Opción de suministro de *Leads*" el *webhook* **que está en eGO y elige la Clave.** Esta clave debe ser insertada en la configuración de tu eGO.

| Descarga la información de cliente:<br>en la tabla de extensiones de anunc                                                                                     | s potenciales recogid<br>cio                |
|----------------------------------------------------------------------------------------------------|---------------------------------------------|
| Solo puedes descargar la información de o<br>que se haya recogido durante los últimos :                                                                        | clientes potenciales<br>30 días             |
| Integración de webhook (opcional)                                                                                                    |                                             |
| Envía datos de formularios para clientes p<br>directamente a tu software de CDM o CRM                                                                          | iotenciales<br>A en tiempo real. En         |
| de la tabla de extensiones. Más informaci                                                                                                    | ón                                          |
| caso contrano, puedes descargar datos de<br>de la tabla de extensiones. <u>Más informaci</u><br>la tabla de extensiones. <u>Más informa</u>                    |                                             |
| caso contrario, puedes descargar ados da<br>de la tabla de extensiones. <u>Más informaci</u><br>la tabla de extensiones. <u>Más informa</u><br>URL del webhook | ación<br>ación                              |
| caso contrario, puedes descargar datos de<br>de la tabla de extensiones. Más informativa<br>la tabla de extensiones. Más informa<br>URL del webhook            | én os utanos so días<br><u>ón</u><br>acción |

3 - **Puedes generar de inmediato un** *lead* **de prueba haciendo clic en "Enviar datos de prueba",** esta prueba aparecerá en tu eGO después de unos minutos.

| resteLead             | (   |
|-----------------------|-----|
|                       | 0/5 |
| Enviar dados de teste |     |
|                       |     |

Después de completar esta configuración y realizar pruebas, la conexión entre esa campaña con formulario y eGO está lista para ser utilizada.

# 5 Lo que aparecerá en tu eGO;

#### 1 - Leads

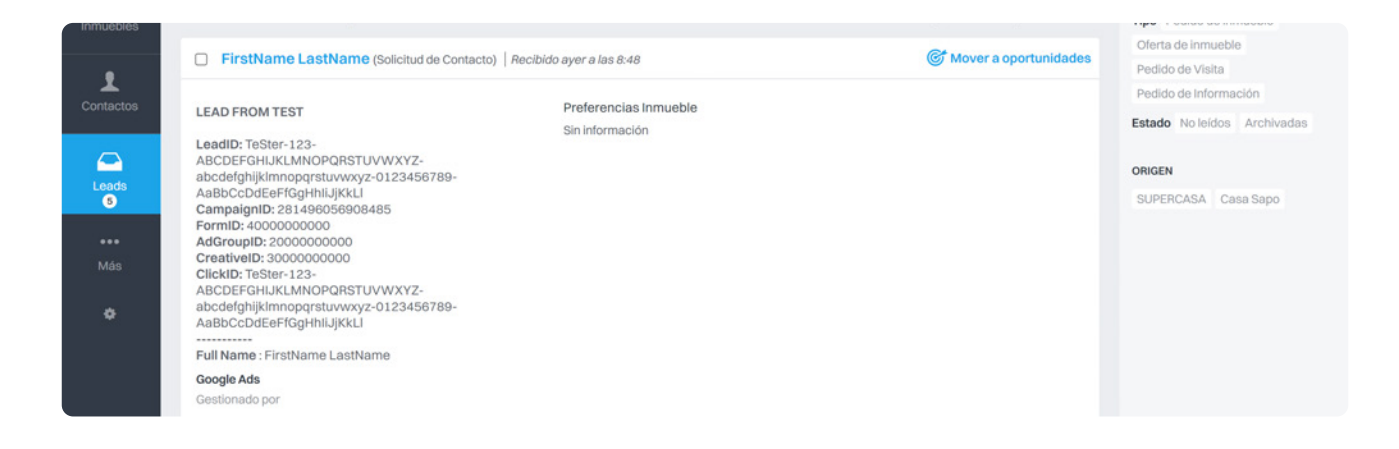

Aparecerán los *leads* generados. Cuando ingresas en eGO aparecerán con la siguientes reglas:

- Tipo de *lead*: Solicitud de contacto
- Origen: Internet
- Suborigen: Google Ads

– Datos del *Lead*: todos los campos disponibles y rellenados en el formulario de Google aparecerán en el lead generado en tu eGO. Así, tendrás toda la información en eGO que Google proporciona para estos *leads* a través del formulario.

#### 2 - Oportunidad

Después de promover el *lead* a oportunidad, se llenerá automáticamente un nuevo campo - ID DE CAMPAÑA.

| Venta 2200VEN_3439<br>Gestionado por                                                                                   |                              | :                      | 44% | GANADA | PERDIDA                        | ALTA           | BAJA       | ٥        | =    |
|----------------------------------------------------------------------------------------------------|------------------------------|------------------------|-----|--------|--------------------------------|----------------|------------|----------|------|
| CampaignID: 21102472765<br>FormID: 400000000<br>Full Name : FirstName LastName<br>User Phone: +16505550123<br>Leer más | • • • • • •                  |                        |     |        |                                |                |            |          |      |
|                                                                                                    |                              |                        |     |        | 20                             | ) marzo 20     | 24, 17:27  |          |      |
| Chat Externo 🕐                                                                                                    |                              |                        |     |        |                                |                | ⊢ Crear ac | ceso ext | erno |
| REFERENCIA<br>2200VEN_3439                                                                                             | RESPONSABLE                  | EQUIPO<br>Sin equipo 🧪 |     |        | PRECIO INDICATI<br>Sin valor 🧪 | IVO            |            |          |      |
| ORIGEN / SUB ORIGEN 🍅<br>Google Ads                                                                                    | ID DE CAMPAÑA<br>21102472765 | PAÍS<br>Sin país 🖍     |     |        | ÁREA PREVISTA I<br>Sin valor 🧪 | M <sup>2</sup> |            |          |      |

## Búsqueda avanzada de Oportunidades

Se ha agregado un nuevo campo en la búsqueda avanzada para que puedas buscar rápidamente oportunidades con origen en las campañas creada.

| Referencia                   | + | Responsable                      | ~ | Тіро                             | ~ | Estado                     | ~ |
|------------------------------|---|----------------------------------|---|----------------------------------|---|----------------------------|---|
| Creado por                   | ~ | Origen / Sub origen              | ~ | Portal                           | ~ | Equipo                     | ~ |
| Creado el                    | ~ | Modificado el                    | ~ | Modificado por el responsable el | ~ | Escoger agencia            | , |
| Estado de la propuesta       | ~ | Propuesta en espera de la acción | ~ | Propuesta de creación            | ~ | Propuesta modificada desde | ~ |
| Etiquetas                    | ~ | Тіро                             | ~ | Probabilidad                     | ~ | Fichas de visita           | ~ |
| Fichas de visita desde       | ~ | Tareas                           | ~ | Asignaciones finales desde       | ~ | Etapas                     |   |
| Pasos completados            | ~ | Pasos incompletos                | ~ | Tipo de nota                     | ~ | Nota creada el             | ~ |
| Razón porque há sido perdida | ~ | Estado cerrado por               | ~ | Estado corrado el                | ~ | Inmuebles                  | ~ |
| Filtros de validación        | ~ | País                             |   | ID de campaña                    |   |                            |   |